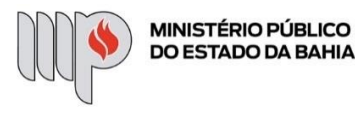

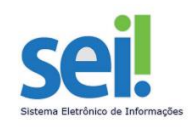

# **BLOCO DE ASSINATURAS**

O "Bloco de Assinatura" é a funcionalidade utilizada para que um documento seja assinado por um ou mais usuários de unidades diferentes da unidade elaboradora. O bloco permite a assinatura simultânea de vários documentos, com ou sem visualização de seus conteúdos.

ETAPA 1 – Como criar um Bloco de Assinatura

Clique no documento de um processo e selecione o ícone na barra de menu do documento:

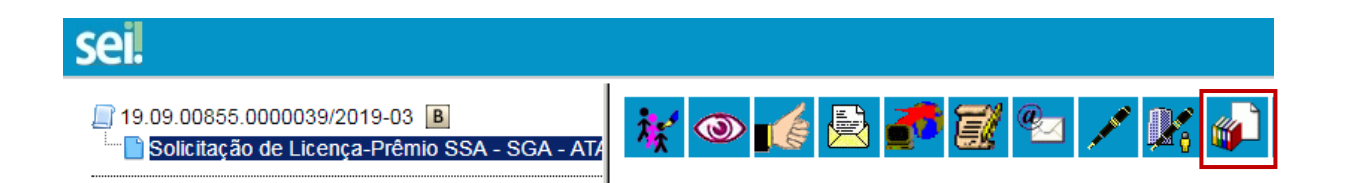

O sistema abre a tela **"Incluir em Bloco de Assinatura"**. Exibe um quadro com a relação de documentos daquele processo que podem ser incluídos em bloco de assinatura.

Devem ser selecionados os documentos a serem incluídos e selecionar um dos blocos disponíveis na barra de rolagem da opção "Bloco", ou clicar em "Novo" para criar um bloco.

# Incluir em Bloco de Assinatura

Ao selecionar a opção **"Novo"**, o sistema abre a tela **"Novo Bloco de Assinatura"** onde deverá ser preenchido o campo descrição e informada(s) a(s) unidade(s) para disponibilização do bloco.

#### Novo Bloco de Assinatura

|                                 | L                                                      |   |              | Salvar | <u>C</u> ancelar |
|---------------------------------|--------------------------------------------------------|---|--------------|--------|------------------|
| Descrição:                      |                                                        |   |              |        |                  |
| Processos para assinar - Cíntia |                                                        |   |              |        |                  |
|                                 |                                                        |   |              |        | //               |
| Unidades para Disponibilização: |                                                        | _ |              |        |                  |
| SSA - SGA - SPT - SUPERINTEN    | J<br>DÊNCIA DE GESTÃO ADMINISTRATIVA - SUPERINTENDENTE | A | $\mathbf{P}$ |        |                  |
|                                 |                                                        | · | ×            |        |                  |
|                                 |                                                        | Ţ |              |        |                  |

Pronto! O bloco de assinatura foi criado e aparecerá na tela em amarelo.

Ao salvar informações, o sistema retorna para a tela anterior e disponibiliza o bloco criado na barra de rolagem do campo **"Bloco"**. Deverão ser selecionados os documentos da lista e clicar na opção incluir.

### Importante!

1) O usuário que gerou o documento pode ou não assiná-lo, conforme procedimento interno de cada unidade, para cada tipo de documento. Se o usuário assinar o documento, o documento fica bloqueado para alterações e pode apenas ser assinado por usuários de outras unidades pelo bloco de assinaturas.

2) Se o documento não for assinado, ele fica aberto para alterações dos usuários que irão assinar o documento pelo bloco de assinaturas.

*3)* Podem ser incluídos no bloco tantos documentos quantos necessitarem de assinaturas, inclusive de processos diferentes.

#### Incluir em Bloco de Assinatura

|             |                       |                               |                            | Ir para Blocos de Assinatura     |
|-------------|-----------------------|-------------------------------|----------------------------|----------------------------------|
| Bloco:      |                       |                               |                            |                                  |
| 6 - Docu    | mentos para assinar - | Díntia                        | ▼ <u>I</u> nclu            | ir <u>N</u> ovo                  |
|             |                       | U                             | ista de documentos disponí | veis para inclusão (1 registro): |
| <b>&gt;</b> | N° SEI                | Documento                     | Data                       | Blocos                           |
|             | 0000100               | Solicitação de Licença-Prêmio | 09/10/2019                 |                                  |

Ainda nesta tela, é possível selecionar a opção **"Ir para Blocos de Assinatura"**. O sistema exibirá um quadro contendo a relação de todos os blocos de assinatura da unidade.

## Blocos de Assinatura

Assinar Pesquisar Novo Concluir Excluir Imprimir

| Palavras-chave para pesquisa: |                                |
|-------------------------------|--------------------------------|
|                               |                                |
| Sigla:                        |                                |
|                               | Lista de Blocos (3 registros): |

| V | Número | Estado          | Geradora        | Disponibilização | Descrição                        | Ações        |
|---|--------|-----------------|-----------------|------------------|----------------------------------|--------------|
|   | 6      | Aberto          | SSA - SGA - ATA | SSA - SGA - SPT  | Documentos para assinar - Cíntia | 1a 🚽 📓 🖉 🗸 🔞 |
|   | 4      | Aberto          | SSA - SGA - ATA | SSA - SGA - SPT  | Processos para assinar - Carol   | / 🖁 🚽 🖉 🗸    |
|   | 3      | Disponibilizado | SSA - SGA - ATA | SSA - SGA - AAGI | assinatura                       | ۵ 🖁          |

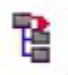

Processos/Documentos do Bloco

Este ícone permite a visualização de documentos do bloco.

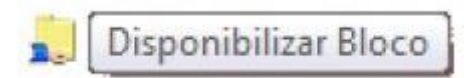

Este ícone permite a disponibilização do bloco para as unidades em que determinados usuários deverão assinar documentos do bloco.

Após definir quais documentos serão disponibilizados, clique no ícone "Disponibilizar Bloco".

Após disponibilização do bloco, o estado muda para disponibilizado e o bloco ficará destacado com a cor vermelha.

# Importante!

Uma vez disponibilizado, o bloco não pode mais ser alterado. Caso algum erro tenha sido cometido, como a inclusão de documento errado ou a ausência de um documento, é necessário cancelar a disponibilização. Para isso, acesse a funcionalidade "Bloco de Assinatura" no menu esquerdo e clique no ícone "Cancelar Disponibilização".

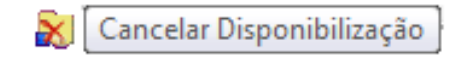

## Blocos de Assinatura

Assinar Pesquisar Novo Concluir Excluir Imprimir

| Palavras | -chave para pesquisa: |                 |                 |                  |                                  |           |                                |
|----------|-----------------------|-----------------|-----------------|------------------|----------------------------------|-----------|--------------------------------|
| Sigla:   |                       |                 |                 |                  |                                  |           |                                |
|          |                       |                 |                 |                  |                                  |           |                                |
|          |                       |                 |                 |                  |                                  |           | Lista de Blocos (3 registros): |
|          | Número                | Estado          | Geradora        | Disponibilização |                                  | Descrição | Ações                          |
| 0        | 6                     | Aberto          | SSA - SGA - ATA | SSA - SGA - SPT  | Documentos para assinar - Cíntia |           | 🦹 💄 📓 🖌 🔞                      |
| 0        | 4                     | Aberto          | SSA - SGA - ATA | SSA - SGA - SPT  | Processos para assinar - Carol   |           | / 🖹 💄 🖉 🖌 🧕                    |
|          | 3                     | Disponibilizado | SSA - SGA - ATA | SSA - SGA - AAGI | assinatura                       |           | ۱ کا 🖁                         |
|          |                       |                 |                 | 1                |                                  |           |                                |

ETAPA 2 – Como assinar documentos em Bloco de Assinatura

Para assinar documentos em um bloco de assinaturas, os usuários da unidade de destino do bloco devem selecionar a opção "Blocos de Assinatura" no menu principal:

| sei.                    |   |
|-------------------------|---|
| Controle de Processos   |   |
| Iniciar Processo        |   |
| Retorno Programado      |   |
| Pesquisa                |   |
| Base de Conhecimento    |   |
| Textos Padrão           |   |
| Modelos Favoritos       |   |
| Blocos de Assinatura    |   |
| Blocos de Reunião       |   |
| Blocos Internos         |   |
| Contatos                |   |
| Processos Sobrestados   |   |
| Acompanhamento Especial |   |
| Marcadores              |   |
| Pontos de Controle      |   |
| Estatísticas            | • |
| Grupos                  | • |
|                         |   |

O próximo passo é verificar os blocos de assinatura disponibilizados para a unidade (aparecerá a indicação "disponibilizado" na linha do bloco).

Caso concorde com o teor do documento, o usuário destinatário assina o(s) documento(s). Caso não concorde, pode solicitar alterações por meio do campo "anotações".

Clique sobre o número do documento para visualizá-lo.

| sei      |                      |                                              |                            |                  | Para saber+ Menu Pesquisa                                                   | GAH            | • = • • • /                                          |
|----------|----------------------|----------------------------------------------|----------------------------|------------------|-----------------------------------------------------------------------------|----------------|------------------------------------------------------|
| Bloc     | os de Assi           | natura                                       |                            |                  |                                                                             |                |                                                      |
|          |                      |                                              |                            |                  |                                                                             | Pesquisar Novo | Concluir Excluir Imp                                 |
| Palavra: | s-chave para pesi    | quisa:                                       |                            |                  |                                                                             |                |                                                      |
|          |                      |                                              |                            |                  |                                                                             |                |                                                      |
| linter   |                      |                                              |                            |                  |                                                                             |                |                                                      |
| ligla:   |                      |                                              |                            |                  |                                                                             |                |                                                      |
| Sigla:   |                      |                                              |                            |                  |                                                                             |                |                                                      |
| Sigla:   |                      | _                                            |                            |                  |                                                                             | u              | ista de Blocos (3 registri                           |
| Sigla:   | Número               | Estado                                       | Geradora                   | Disponibilização | Descrição                                                                   | u              | ista de Blocos (3 registri<br><b>Ações</b>           |
| iigla:   | Número<br>205        | Estado<br>Disponibilizado                    | Geradora<br>GAD-CVM        | Disponibilização | Descrição<br>Demonstração de procedimento                                   | u              | ista de Blocos (3 registri<br>Ações<br>/ 1 🖉 🤤       |
| igla:    | Número<br>205<br>109 | Estado<br>Disponibilizado<br>Disponibilizado | Geradora<br>GAD-CVM<br>GAD | Disponibilização | Descrição<br>Demonstração de procedimento<br>Treinamento de Multiplicadores | u              | ista de Blocos (3 registr<br>Ações<br>/ 협 @<br>/ 협 @ |

Basta selecionar os documentos e clicar no ícone,

Assinar Documentos do Bloco

que todos os documentos serão assinados de uma vez.

|   |        |                 |          |                  |                                                | Lista de Blocos (3 registros): |
|---|--------|-----------------|----------|------------------|------------------------------------------------|--------------------------------|
|   | Número | Estado          | Geradora | Disponibilização | Descrição                                      | Ações                          |
|   | 205    | Disponibilizado | GAD-CVM  |                  | Demonstração de procedimento                   | / 🐧 🤤                          |
|   | 109    | Disponibilizado | GAD      |                  | Treinamento de Multiplicadores                 |                                |
| 8 | 93     | Aberto          | GAH      | GAD<br>SRE       | Bloco para assinatura de processos GAH-GAD-SRE |                                |

| sel SEI - Assinatura de Documento - Google Chrome                                     |              | x |
|---------------------------------------------------------------------------------------|--------------|---|
| Seguro   https://sei.hmg.sistemas.intranet.mpba.mp.br/sei/controlador.php?acao=docume | ento_assinar | 9 |
| Assinatura de Documento                                                               | Assinar      | * |
| Órgão do Assinante:                                                                   |              |   |
| MPBA T                                                                                |              |   |
| Assinante:                                                                            |              |   |
|                                                                                       |              |   |
| Cargo / Eunção:<br>Assistente Tecnico Administrativo                                  | T            |   |
| Senha ou Certificado Digital                                                          |              | * |

**Pronto!** Todos os documentos do(s) Bloco(s) que foram selecionados serão assinados ao mesmo tempo.

**ETAPA 3** – Como retornar o bloco de assinaturas para a unidade responsável

Após a assinatura dos documentos, o Bloco de Assinatura deve ser encaminhado de volta para a unidade geradora. Para isso, clique em Bloco de Assinatura, selecione aquele que deverá ser encaminhado para a unidade de origem e clique na opção

|        |                 |                       |                  |                                 | Lista de Blocos (1 reg | gistro): |
|--------|-----------------|-----------------------|------------------|---------------------------------|------------------------|----------|
| Número | Estado          | Geradora              | Disponibilização | Descrição                       | Ações                  |          |
| 3      | Disponibilizado | SGA - APOIO TÉC E ADM |                  | Processos para assinar - Cíntia | / 🖁 🤤                  |          |

Importante!

1) A unidade que criou o documento monitora o bloco de assinaturas (ou o próprio processo/documento) até que o documento esteja assinado (ou receba instruções para alterar o documento).

2) Nesse momento o bloco está disponível para receber novos documentos e reiniciar um novo ciclo.